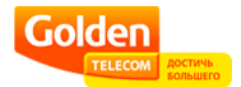

## Настройка Broadband VPN Router D-link 804HV

Для того, чтобы настроить устройство Вам необходимо выполнить следующие действия:

1. Открыть Ваш Интернет-браузер (Internet Exploper, Opera или др.) и набрать в адресной строке: **192.168.0.1** 

| Файл   | Правка  | Вид     | Избран | ное | Сервис | Справка |             |   |   |
|--------|---------|---------|--------|-----|--------|---------|-------------|---|---|
| () н   | азад 🔻  | 0       | ×      | 2   | 6      | О Поиск | ☆ Избранное | Ø | 6 |
| Адрес: | A http: | W192.16 | 8.0.1/ |     |        |         |             | ~ | E |

2. В открывшееся окно ввести:

Login: admin

Поле password следует оставить пустым. После чего следует нажать клавишу Enter

3. Далее, выбираем вкладку Ноте и заходим в раздел WAN

| WAN Settings         Please select the appropriate option to connect to your ISP. <ul> <li>Dynamic IP Address</li> <li>Static IP Address</li> <li>Choose this option to obtain an IP address automatically from your ISP. (For most Cable modem users)</li> <li>Static IP Address</li> <li>Choose this option to set static IP information provided to you by your ISP.</li> </ul> PPPoE         Choose this option if your ISP uses PPPoE. (For most DS users)           Dial-up Network         To surf the Internet via PSTN/ISDN.           Others         WAN Type for PPTP, L2TP and BigPond Cable connect to ISP.           Dynamic IP Address         (Optional)           MAC Address         00-17-92-67-72-A/ Clone MAC Address           Primary DNS Address         0.0.0           Secondary DNS Address         0.0.0           MTU         1500           Auto-reconnect         Enabled Disabled           IGMP         Enabled Disabled | Home             | Advanc                    | ed T           | ools                        | Status                  | Hel             |
|----------------------------------------------------------------------------------------------------|------------------|---------------------------|----------------|-----------------------------|-------------------------|-----------------|
| Dynamic IP Address         Choose this option to obtain an IP address automatically from your ISP. (For most Cable modern users)           Static IP Address         Choose this option to set static IP information provided to you by your ISP.           PPPoE         Choose this option if your ISP uses PPPoE. (For most DS users)           Dial-up Network         To surf the Internet via PSTN/ISDN.           Others         WAN Type for PPTP, L2TP and BigPond Cable connect to ISP.           Dynamic IP Address         (Optional)           MAC Address         0.0.0           Secondary DNS Address         0.0.0           MTU         1500           Auto-reconnect         Enabled Obsabled           Auto-backup         Enabled Obsabled           IGMP         Enabled Obsabled                                                                                                    | WAN Settings     | onnronrioto on            | tion to connor | t to your IPI               |                         |                 |
| from your ISP. (For most Cable modem users)         Static IP Address         PPPoE         Dial-up Network         Others         WAN Type for PPTP, L2TP and BigPond Cable connect to ISP.         Dynamic IP Address         Host Name         Indext Address         Primary DNS Address         Duson         Secondary DNS Address         MTU         Auto-reconnect         IGMP         Enabled         Disabled                                                                                                    | Dynamic IP A     | appropriate op<br>\ddress | Choose this    | option to o                 | <br>btain an IP address | automatically   |
| Onstant IP Address       Choose this option to set statu IP Information provided to you by your ISP.         One PPPoE       Choose this option if your ISP uses PPPoE. (For most DS users)         One Dial-up Network       To surf the Internet via PSTN/ISDN.         Others       WAN Type for PPTP, L2TP and BigPond Cable connect to ISP.         Dynamic IP Address       (Optional)         MAC Address       00-17-94-67-72-A/ Clone MAC Address         Primary DNS Address       0.0.0         Secondary DNS Address       0.0.0         MTU       1500         Auto-reconnect       Enabled         IGMP       Enabled                                                                                                    | O Otatia ID Adda |                           | from your IS   | P. (For mos                 | t Cable modem us        | ers)            |
| <ul> <li>PPPoE Choose this option if your ISP uses PPPoE. (For most DS users)</li> <li>Dial-up Network To surf the Internet via PSTN/ISDN.</li> <li>Others WAN Type for PPTP, L2TP and BigPond Cable connect to ISP.</li> <li>Dynamic IP Address</li> <li>Host Name (Optional)</li> <li>MAC Address 00-17-92-67-72-A/ Clone MAC Address</li> <li>Primary DNS Address 0.0.0.0</li> <li>Secondary DNS Address 0.0.0.0</li> <li>MTU 1500</li> <li>Auto-reconnect Enabled Disabled</li> <li>IGMP Enabled Disabled</li> </ul>                                                                                                    |                  | ress                      | you by your l  | SP.                         | et static iP mormat     | ion provided (( |
| O       Dial-up Network       To surf the Internet via PSTN/ISDN.         O       Others       WAN Type for PPTP, L2TP and BigPond Cable connect to ISP.         Dynamic IP Address       Host Name       (Optional)         MAC Address       00-17-92-67-72-A/ Clone MAC Address         Primary DNS Address       0.0.0         Secondary DNS Address       0.0.0         MTU       1500         Auto-reconnect       Enabled         OB       Disabled         IGMP       Enabled                                                                                                    | O PPPoE          |                           | Choose this    | option if yo                | ur ISP uses PPPoE       | :. (For most D  |
| Others       WAN Type for PPTP, L2TP and BigPond Cable connect to ISP.         Dynamic IP Address       (Optional)         MAC Address       00-17-94-67-72-AJ Clone MAC Address         Primary DNS Address       0.0.0         Secondary DNS Address       0.0.0         MTU       1500         Auto-reconnect       Enabled Disabled         Auto-backup       Enabled Disabled         IGMP       Enabled Disabled                                                                                                    | 🔿 Dial-up Netw   | /ork                      | To surf the li | nternet via F               | STN/ISDN.               |                 |
| ISP.  Dynamic IP Address Host Name (Optional) MAC Address 00-17-94-67-72-A/ Clone MAC Address Primary DNS Address 0.0.0 Secondary DNS Address 0.0.0 MTU 1500 Auto-reconnect Enabled Disabled IGMP Enabled Enabled Enabled Enabled                                                                                                    | O Others         |                           | WAN Type fo    | r PPTP, L2                  | TP and BigPond Ca       | able connect to |
| Dynamic IP Address         Host Name       (Optional)         MAC Address       00-17-92-67-72-A/ Clone MAC Address         Primary DNS Address       0.0.0         Secondary DNS Address       0.0.0         MTU       1500         Auto-reconnect       Enabled Disabled         Auto-backup       Enabled Disabled         IGMP       Enabled Disabled                                                                                                    |                  |                           | ISP.           |                             |                         |                 |
| Host Name       (Optional)         MAC Address       00-17-9#-67-72-A/ Clone MAC Address         Primary DNS Address       0.0.0         Secondary DNS Address       0.0.0         MTU       1500         Auto-reconnect       Enabled Disabled         Auto-backup       Enabled Disabled         IGMP       Enabled Disabled                                                                                                    | Dynamic IP Add   | Iress                     |                |                             |                         |                 |
| MAC Address     00-17-92-67-72-A/     Clone MAC Address       Primary DNS Address     0.0.0       Secondary DNS Address     0.0.0       MTU     1500       Auto-reconnect     Enabled       Auto-backup     Enabled       IGMP     Enabled                                                                                                    | Host Name        |                           |                |                             | (Optional)              |                 |
| Primary DNS Address     0.0.0.0       Secondary DNS Address     0.0.0.0       MTU     1500       Auto-reconnect     • Enabled • Disabled       Auto-backup     Enabled • Disabled       IGMP     • Enabled • Disabled                                                                                                    | MAC Address      |                           | 00-17-94-      | 67- 72- A/                  | Clone MAC Address       |                 |
| Secondary DNS Address     0.0.0.0       MTU     1500       Auto-reconnect        ● Enabled ● Disabled       Auto-backup        Enabled ● Disabled       IGMP        Enabled ● Disabled                                                                                                    | Primary DNS Addr | ress                      | 0.0.0.0        |                             |                         |                 |
| MTU     1500       Auto-reconnect        ● Enabled ● Disabled       Auto-backup        Enabled ● Disabled       IGMP        Enabled ● Disabled                                                                                                    | Secondary DNS A  | ddress                    | 0.0.0.0        |                             |                         |                 |
| Auto-reconnect        ● Enabled        ○ Disabled       Auto-backup     Enabled        ● Disabled       IGMP     Enabled        ● Disabled                                                                                                    | MTU              |                           | 1500           |                             |                         |                 |
| Auto-backup OEnabled ODisabled                                                                                                    | Auto-reconnect   |                           | Enabled        | ODisable                    | d                       |                 |
| IGMP OEnabled Oisabled                                                                                                    | Auto-backup      |                           | CEnabled       | <ul> <li>Disable</li> </ul> | д                       |                 |
|                                                                                                    | IGMP             |                           | CEnabled       | Disable                     | d                       |                 |
|                                                                                                    |                  |                           |                |                             |                         |                 |
|                                                                                                    |                  |                           |                |                             | Apply                   | Cancel He       |

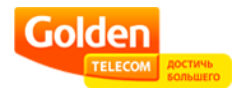

- 4. В меню WAN устанавливаем точку в пункте others (рис. 2)
- 5. Устанавливаем точку в подпункте Russian PPTP DualAccess (For Russia use only).

|    | Home                       | Advanc                    | ea Toois                                         | Status nei                                   |
|----|----------------------------|---------------------------|--------------------------------------------------|----------------------------------------------|
|    | WAN Settings               |                           |                                                  | 105                                          |
|    | Dynamic IP                 | appropriate op<br>Address | tion to connect to your<br>Choose this option to | 18P.<br>o obtain an IP address automatically |
|    | U Dynamic IF i             | Juleaa                    | from your ISP. (For m                            | nost Cable modem users)                      |
|    | 🔘 Static IP Add            | lress                     | Choose this option to you by your ISP.           | o set static IP information provided to      |
|    | O PPPoE                    |                           | Choose this option it users)                     | f your ISP uses PPPoE. (For most DS          |
|    | 🔘 Dial-up Netv             | vork                      | To surf the Internet vi                          | ia PSTN/ISDN.                                |
| 4  | . 💿 Others                 |                           | WAN Type for PPTP, ISP.                          | L2TP and BigPond Cable connect to            |
|    | O PPTP                     |                           | (for Europe and Rus                              | sia use only)                                |
|    | ◯ L2TP                     |                           | (for specific ISPs use                           | e only)                                      |
|    | O BigPond                  | Cable                     | (for Australia use onl                           | (y)                                          |
|    | 🔘 Russian                  | PPPoE DualAc              | cess(For Russia use                              | only)                                        |
|    | 5 💿 Russian i              | PPTP DualAcci             | ess(For Russia use oi                            | nly)                                         |
| L. | Russian PPTP               |                           |                                                  |                                              |
|    | Server IP/Name             | 6                         | 10.10.1.2                                        |                                              |
|    | Account                    |                           | Ваш логин                                        |                                              |
|    | Password                   | 1                         | Ваш пароль                                       |                                              |
| L  | Retype Password            | Ĩ                         | Ваш пароль                                       |                                              |
|    | Connection ID              |                           |                                                  | (Optional)                                   |
|    | MAC Address                |                           | 00-17-94-67-72-4                                 | A/ Clone MAC Address                         |
|    | Maximum Idle Tin           | ne                        | 5 minutes 💌                                      | 2002 - 10                                    |
|    | MTU                        | 0                         | 1460                                             |                                              |
|    | Connect mode se            | elect 👌                   | Always-on O Mar                                  | nual 🔿 Connect-on-demand                     |
|    | Auto-backup                |                           | OEnabled  Disat                                  | bled                                         |
|    | IGMP                       |                           | OEnabled  Disat                                  | bled                                         |
|    | WAN Physical               | Setting ( <u>Set</u>      | Routing)                                         |                                              |
|    |                            | Q                         | Dynamic IP      St                               | atic IP                                      |
|    | IP Address                 | )                         | 0.0.0                                            |                                              |
|    | Subnet Mask                |                           | 0.0.0.0                                          |                                              |
|    | odonermaan                 |                           |                                                  |                                              |
|    | Gateway                    |                           | 0.0.0                                            |                                              |
|    | Gateway<br>Primary DNS Add | ress                      | 0.0.0.0                                          |                                              |

- 6. В поле Server IP/Name указываем адрес VPN сервера (10.10.1.2).
- 7. В поле Account указываем Логин который вам выдали. В поле Password указываем пароль. В поле Retype Password повторяем пароль.
- 8. В поле connect mode select выбираем Always-on.
- 9. В поле WAN Physical Setting выбираем dynamic ip
- 10. Нажимаем кнопку Apply.

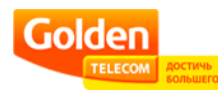

11. Переходим на вкладку Status и смотрим есть ли соединение (Connection).

| Home       Advanced       Tools       Status       Hei         Device Information       Firmware Version: V1.44, Fri, Nov 24 2006         LAN       MAC Address 00-1B-11-8B-4D-C8       P Address 192.168.0.1         Subnet Mask 255.255.255.0       DHCP Server Enabled       CoeguHunocb         WAN       MAC Address 00-1B-11-8B-4D-C7       CoeguHunocb         VAN       MAC Address 00-1B-11-8B-4D-C7       CoeguHunocb         PTP Connected       Connection       Device Toiscornect         Connection       PPTP Connected       CoeguHunocb         Connection Time 00:00:54       Subnet Mask 255.255.255.255       Gateway 195.218.162.161         Domain Name Server 80.255.150.2, 80.255.150.1       Device Time: Fri Nov 24 00:08:31 2006       Hei                                                                                                    | Home       Advanced       Tools       Status         Device Information       Firmware Version: V1.44, Fri, Nov 24 2006         LAN       MAC Address       00-1B-11-8B-4D-C8         IP Address       192.168.0.1         Subnet Mask       255.255.255.0         DHCP Server       Enabled         WAN       MAC Address       98-1B-11-8B-4D-C7         PPTP Connected       Coegument         Connection       Disconnect       Coegument | Hel   |
|----------------------------------------------------------------------------------------------------|----------------------------------------------------------------------------------------------------|-------|
| Device Information<br>Firmware Version: V1.44, Fri, Nov 24 2006<br>LAN<br>MAC Address 00-1B-11-8B-4D-C8<br>IP Address 192.168.0.1<br>Subnet Mask 255.255.05<br>DHCP Server Enabled<br>WAN<br>MAC Address 06-1B-11-8B-4D-C7<br>PPTP Connected<br>Connection Discented<br>Discented<br>Discented | Device Information<br>Firmware Version: V1.44, Fri, Nov 24 2006<br>LAN<br>MAC Address 00-1B-11-8B-4D-C8<br>IP Address 192.168.0.1<br>Subnet Mask 255.255.255.0<br>DHCP Server Enabled<br>WAN<br>MAC Address 86-1B-11-8B-4D-C7<br>PPTP Connected<br>Connection PPTP Connected<br>Connection Disconnect                                                                                                    |       |
| Innware version: V1.44, FH, Nov 24 2006<br>IAN<br>MAC Address 00-1B-11-8B-4D-C8<br>IP Address 192.168.0.1<br>Subnet Mask 255.255.0<br>DHCP Server Enabled<br>WAN<br>MAC Address 00-1B-11-8B-4D-C7<br>PPTP Connected<br>Connection PPTP Connected<br>Connection Time 00:00:54<br>Subnet Mask 255.255.255<br>Gateway 195.218.162.161<br>Comain Name Server 80.255.150.2, 80.255.150.1<br>Peripheral<br>Dial-up Modem Not ready<br>Device Time: Fri Nov 24 00:08:31 2006                                                                                                    | Armware version: V1.44, FH, Nov 24 2006<br>LAN<br>MAC Address 00-1B-11-8B-4D-C8<br>IP Address 192.168.0.1<br>Subnet Mask 255.255.255.0<br>DHCP Server Enabled<br>WAN<br>MAC Address 96-1B-11-8B-4D-C7<br>PPTP Connected<br>Connection PPTP Connected<br>Coepect Disconnect                                                                                                    |       |
| MAC Address 00-1B-11-8B-4D-C8<br>IP Address 192.168.0.1<br>Subnet Mask 265.255.265.0<br>DHCP Server Enabled<br>WAN<br>MAC Address B6-1B-11-8B-4D-C7<br>PPTP Connected<br>Connection Disconflect<br>IP Address 195.218.162.161<br>Connection Time 00:00:54<br>Subnet Mask 255.255.255<br>Gateway 195.218.162.161<br>Domain Name Server 80.255.150.2, 80.255.150.1<br>Peripheral<br>Dial-up Modem Not ready<br>Device Time: Fri Nov 24 00:08:31 2006                                                                                                    | MAC Address 00-1B-11-8B-4D-C8<br>IP Address 192.168.0.1<br>Subnet Mask 255.255.255.0<br>DHCP Server Enabled<br>WAN<br>MAC Address 96-1B-11-8B-4D-C7<br>PPTP Connected<br>Connection PPTP Connected<br>Connection Disconnect                                                                                                    |       |
| IP Address 192.168.0.1<br>Subnet Mask 255.255.0<br>DHCP Server Enabled<br>WAN<br>MAC Address 08-1B-11-8B-4D-C7<br>PPTP Connected<br>Connection PPTP Connected<br>Discornect<br>IP Address 195.218.162.161<br>Connection Time 00:00:54<br>Subnet Mask 255.255.255.255<br>Gateway 195.218.162.161<br>Domain Name Server 80.255.150.2, 80.255.150.1<br>Peripheral<br>Dial-up Modem Not ready<br>Device Time: Fri Nov 24 00:08:31 2006                                                                                                    | IP Address 192.168.0.1<br>Subnet Mask 255.255.0<br>DHCP Server Enabled<br>WAN<br>MAC Address 00-18-11-88-4D-C7<br>PPTP Connected<br>Connection Disconnect                                                                                                    |       |
| Subnet Mask 255.255.255.0<br>DHCP Server Enabled<br>WAN<br>MAC Address 98-18-11-88-4D-07<br>PPTP Connected<br>Connection PPTP Connected<br>IP Address 195.218.162.161<br>Connection Time 00:00:54<br>Subnet Mask 255.255.255<br>Gateway 195.218.162.161<br>Domain Name Server 80.255.150.2, 80.255.150.1<br>Peripheral<br>Dial-up Modem Not ready<br>Device Time: Fri Nov 24 00:08:31 2006                                                                                                    | Subnet Mask 255.255.255.0<br>DHCP Server Enabled<br>WAN<br>MAC Address 96-18-11-88-4D-C7<br>PPTP Connected<br>Connection PPTP Connected<br>Connection Disconnect                                                                                                    |       |
| DHCP Server Enabled<br>WAN<br>MAC Address 06-TB-11-8B-4D-07<br>PPTP Connected<br>Connection Disconnect<br>IP Address 195.218.162.161<br>Connection Time 00:00:54<br>Subnet Mask 255.255.255<br>Gateway 195.218.162.161<br>Domain Name Server 80.255.150.2, 80.255.150.1<br>Peripheral<br>Dial-up Modem Not ready<br>Device Time: Fri Nov 24 00:08:31 2006                                                                                                    | DHCP Server Enabled<br>WAN<br>MAC Address 98-18-11-88-4D-C7<br>PPTP Connected<br>Connection Discernect Discernect                                                                                                    |       |
| WAN<br>MAC Address D6-1B-11-8B-4D-CT<br>PPTP Connected<br>Connection Disconnect<br>IP Address 195.218.162.161<br>Connection Time 00:00:54<br>Subnet Mask 255.255.255.255<br>Gateway 195.218.162.161<br>Domain Name Server 80.255.150.2, 80.255.150.1<br>Peripheral<br>Dial-up Modem Not ready<br>Device Time: Fri Nov 24 00:08:31 2006                                                                                                    | WAN<br>MAC Address 90-18-11-88-4D-с7<br>PPTP Connected<br>Connection<br>Seprect Discemnect                                                                                                    |       |
| MAC Address 98-1B-11-8B-4D-07<br>PPTP Connected<br>PPTP Connected<br>IP Address 195.218.162.161<br>Connection Time 00:00:54<br>Subnet Mask 255.255.255<br>Gateway 195.218.162.161<br>Domain Name Server 80.255.150.2, 80.255.150.1<br>Peripheral<br>Dial-up Modem Not ready<br>Device Time: Fri Nov 24 00:08:31 2006                                                                                                    | MAC Address 98-ТВ-11-8В-4D-07<br>PPTP Connected<br>Connection Gennect Discemnect                                                                                                    |       |
| РРТР Connected<br>Connection Discernect<br>IP Address 195.218.162.161<br>Connection Time 00:00:54<br>Subnet Mask 255.255.255<br>Gateway 195.218.162.161<br>Domain Name Server 80.255.150.2, 80.255.150.1<br>Peripheral<br>Dial-up Modem Not ready<br>Device Time: Fri Nov 24 00:08:31 2006                                                                                                    | Connection PPTP Connected Соедини                                                                                                    |       |
| Connection Disconnect<br>IP Address 195.218.162.161<br>Connection Time 00:00:54<br>Subnet Mask 255.255.255.255<br>Gateway 195.218.162.161<br>Domain Name Server 80.255.150.2, 80.255.150.1<br>Peripheral<br>Dial-up Modem Not ready<br>Device Time: Fri Nov 24 00:08:31 2006                                                                                                    | Connect Dissemnect                                                                                                    | илось |
| IP Address 195.218.162.161<br>Connection Time 00:00:54<br>Subnet Mask 255.255.255.255<br>Gateway 195.218.162.161<br>Domain Name Server 80.255.150.2, 80.255.150.1<br>Peripheral<br>Dial-up Modem Not ready<br>Device Time: Fri Nov 24 00:08:31 2006                                                                                                    |                                                                                                    |       |
| Connection Time 00:00:54<br>Subnet Mask 255.255.255.255<br>Gateway 195.218.162.161<br>Domain Name Server 80.255.150.2, 80.255.150.1<br>Peripheral<br>Dial-up Modem Not ready<br>Device Time: Fri Nov 24 00:08:31 2006                                                                                                    | IP Address 195.218.162.161                                                                                                    |       |
| Gateway 195.218.162.181<br>Domain Name Server 80.255.150.2, 80.255.150.1<br>Peripheral<br>Dial-up Modern Not ready<br>Device Time: Fri Nov 24 00:08:31 2006                                                                                                    | Connection Line 00:00:54                                                                                                    |       |
| Domain Name Server 80.255.150.2, 80.255.150.1 Peripheral Dial-up Modem Not ready Device Time: Fri Nov 24 00:08:31 2006 H                                                                                                    | Gateway 195.218.162.161                                                                                                    |       |
| Peripheral<br>Dial-up Modem Not ready<br>Device Time: Fri Nov 24 00:08:31 2006                                                                                                    | Domain Name Server 80.255.150.2, 80.255.150.1                                                                                                    |       |
| Dial-up Modem Not ready<br>Device Time: Fri Nov 24 00:08:31 2006                                                                                                    | Derinheral                                                                                                    |       |
| Device Time: Fri Nov 24 00:08:31 2006                                                                                                    | Dial-up Modem Not ready                                                                                                    |       |
| Bevice Hine. Fit Nov 24 00:08:31 2000                                                                                                    | Davica Time: Eri Nev 24 00:00:21 2006                                                                                                    |       |
| <b>4</b>                                                                                                    | Device Time. Pri Nov 24 00.08.31 2000                                                                                                    |       |
| н                                                                                                    |                                                                                                    | G     |
|                                                                                                    |                                                                                                    | He    |
|                                                                                                    |                                                                                                    |       |

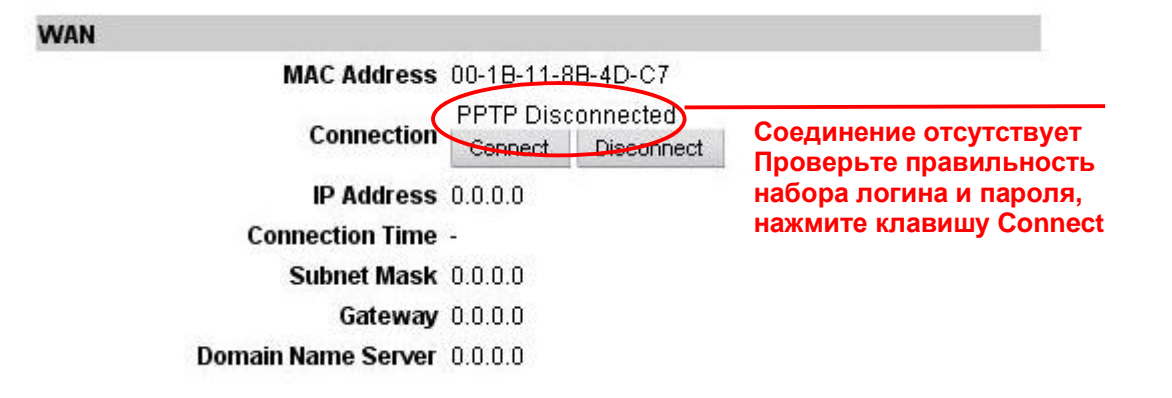

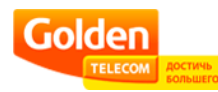

12. На вкладке Advanced заходим в Routing.

|                   | -                                            |                          | DI-8<br>Broadband                 | O4HV       | uter                 |
|-------------------|----------------------------------------------|--------------------------|-----------------------------------|------------|----------------------|
| F                 | lome                                         | Advanced                 | Tools                             | Status     | Help                 |
| Rou<br>Use<br>Dyn | tting Table<br>the Routing T<br>amic Routing | Table for routing purpos | es within your local r<br>) RIPv2 | network.   | 14                   |
|                   | Enable                                       | Destination              | Subnet Ma                         | sk         | Gateway              |
| Pou               | 13                                           | Liet                     |                                   | Ø<br>Apply | <u> </u> Cancel Help |
| Rou               | iting Lable  <br>Enable                      | List<br>Destination      | Subnet Mask                       | Gateway    |                      |
|                   |                                              |                          |                                   |            |                      |
| -                 |                                              |                          |                                   |            |                      |

- 13. Ставим галочку на Enable, в пункте destination указываем 10.0.0.0, в пункте Subnet Mask указываем 255.0.0.0
- 14. Для того, чтобы заполнить пункт Gateway Вам необходимо указать «основной шлюз».

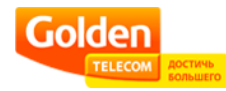

Для получения адреса Вашего основного шлюза, Вам необходимо выполнить следующие действия:

• Заходим в «Пуск» и выбираем пункт «Выполнить»:

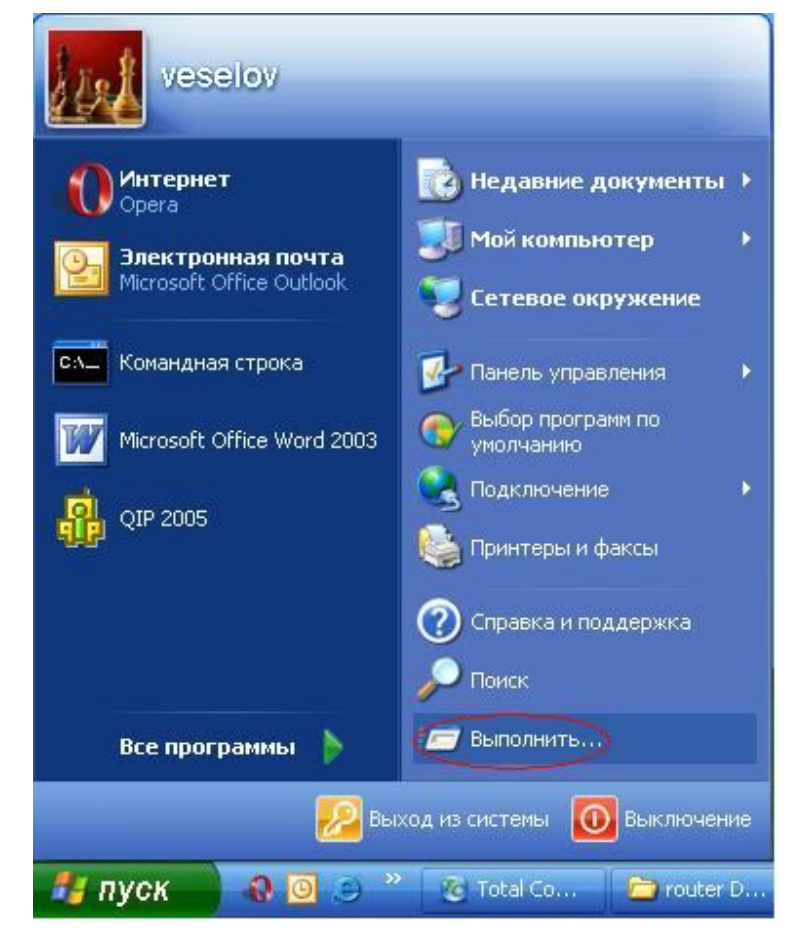

• В появившимся окне набираем команду сти

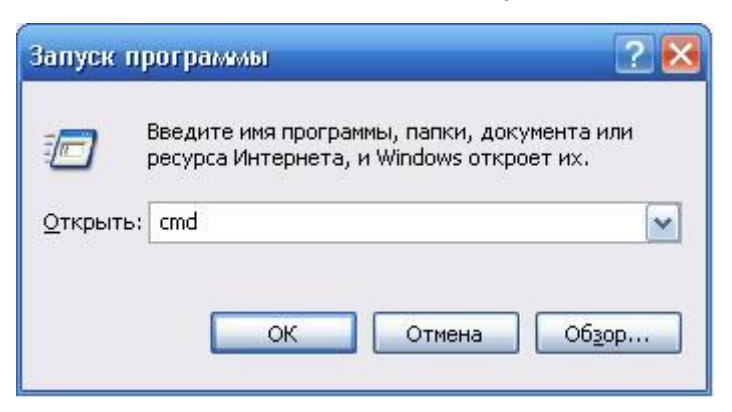

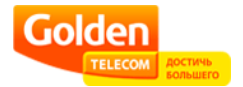

• Далее в появившимся окне, набираем команду ipconfig/all и нажимаем Enter

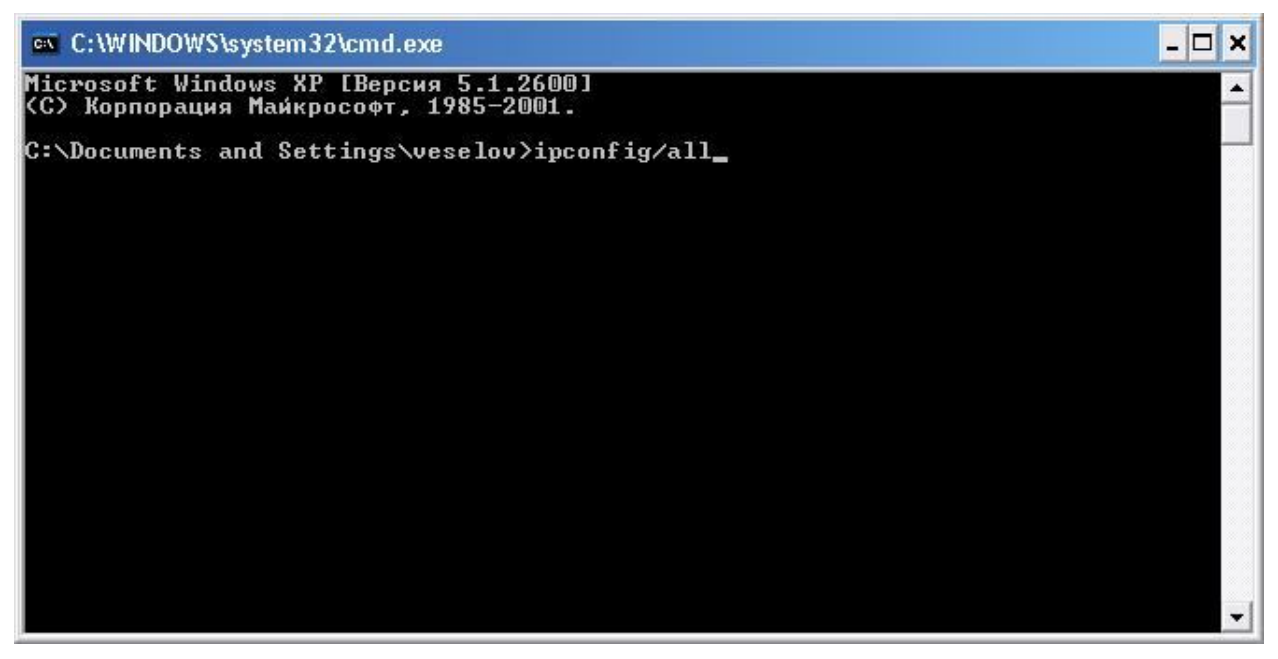

После этого, в окне должна появиться информация о Вашем подключении, в одной из строк которой указывается Ваш основной шлюз:

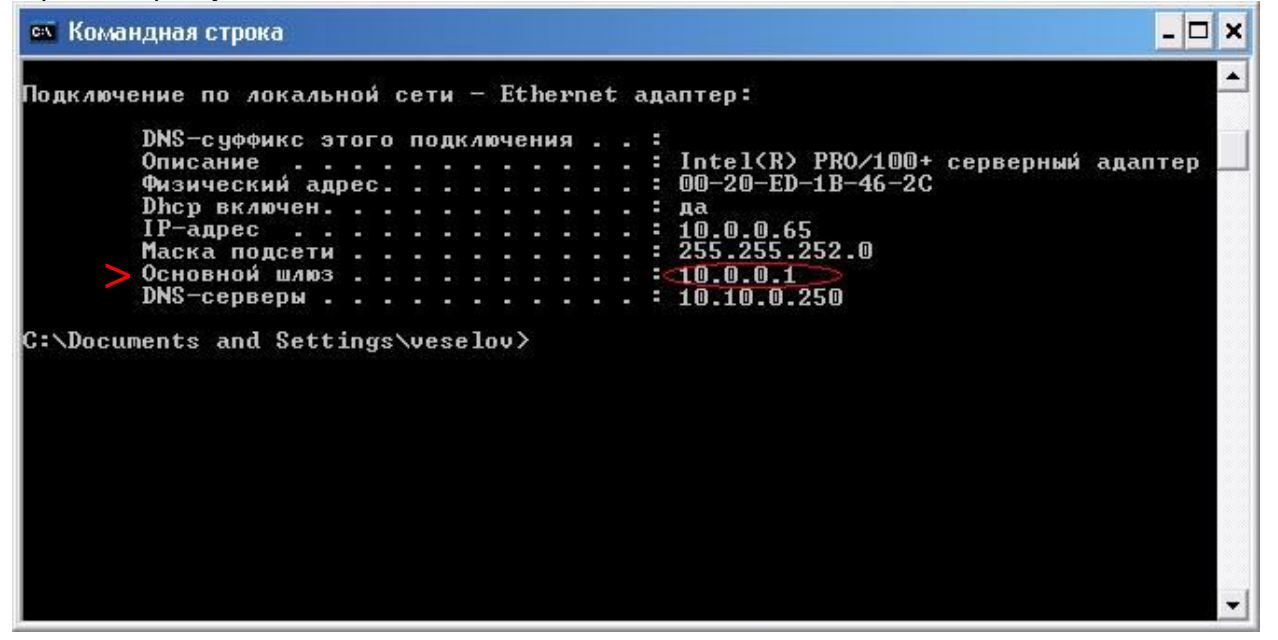

15. Теперь запомните и перепишите ip-адрес ВАШЕГО основного шлюза в строку «Gateway» (см. стр. 4, п.14) и нажмите кнопку **Аррly**.